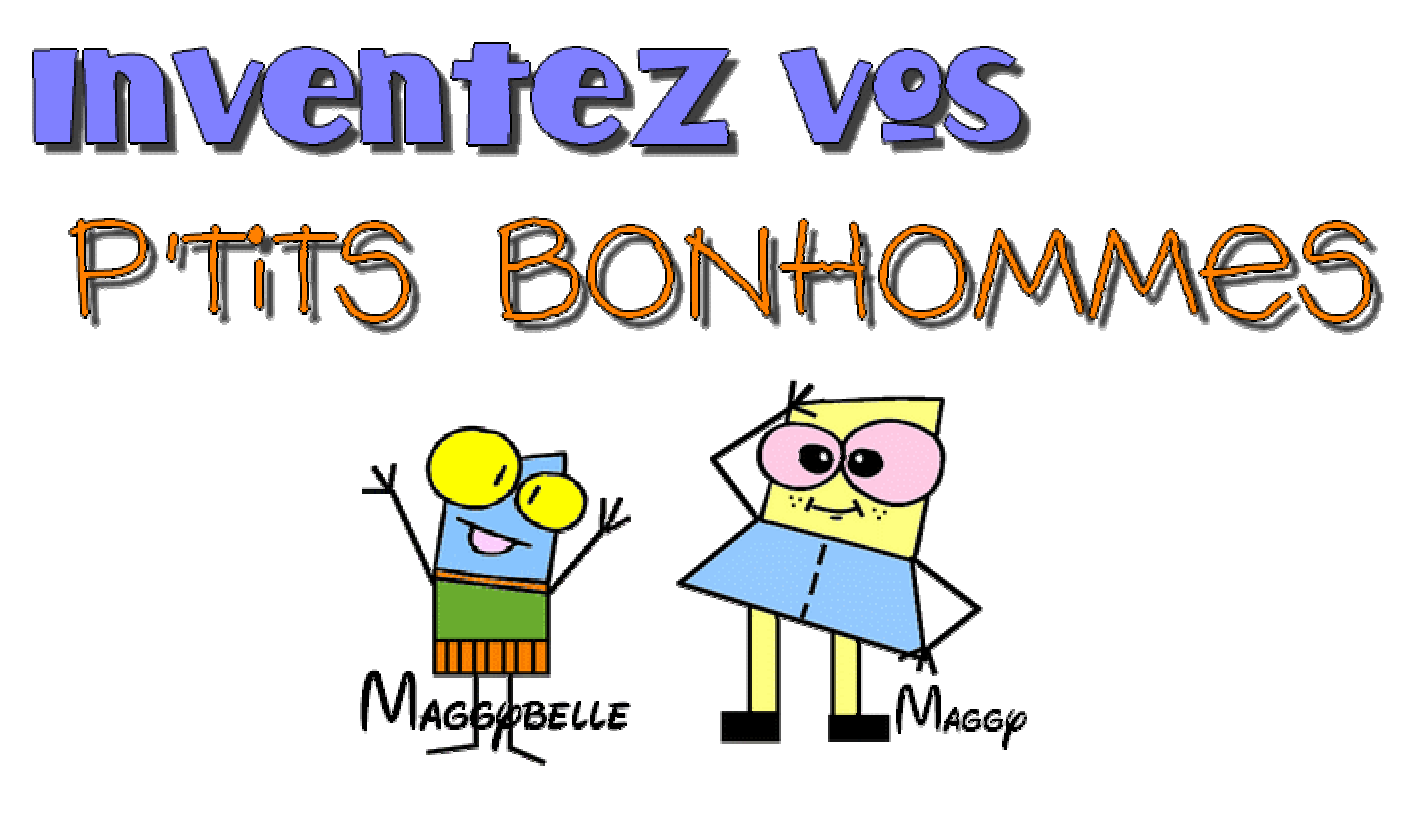

Les Dings bats sont en réalité dans la catégorie des polices d'écritures. Elles s'installe comme tel mais au lieu de faire des lettres, elles font des images.

Vous en retrouverez <u>ici</u>. Dans ce tutoriel, j'ai utilisé SquareHeads.

\_\_\_\_\_

Allons-y par exemple avec cette image.

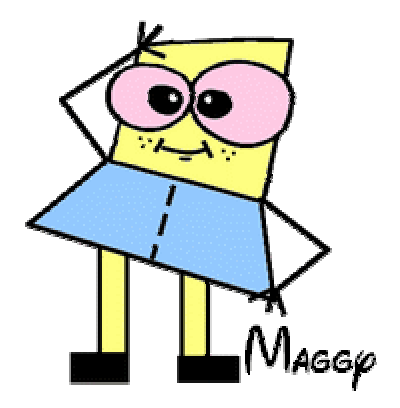

Ouvrez un nouveau projet dans PhotoFiltre de 350 x 350 fond blanc

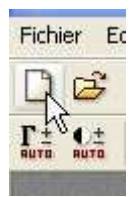

SquareHeads étant installé, alors cliquez sur texte

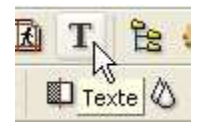

Selectionné cette police et écrivez la lettre "b". Configurez comme suit:

| <sup>p</sup> olice :<br>Squareheads |              | *       | Taille :<br>160 | * *   | 🔲 Gras<br>🔲 Italique | Barré            |
|-------------------------------------|--------------|---------|-----------------|-------|----------------------|------------------|
| Couleur :                           | Alignement : | Angle : |                 | ज्याः | r                    | Effacer le texte |

Moi je met la police d'une bonne grandeur et ensuite, je redimentionne l'image en plus petit. Je trouve ça plus joli (voir explications ci-bas) mais vous faites comme il vous convient.Aussi,avec cette police, je dois mettre un angle car si je le laisse à 0, je perd une partie de contour(?)

## Pourquoi je rapetisse mon image au lieu de la faire à la bonne grandeur au départ? Voir ces exemples:

|            | Non redimentionnée,l'intérieur semble mal rempli.                                 |
|------------|-----------------------------------------------------------------------------------|
| <b>O</b> R | Même en décochant l'option "lisser",les contours extérieurs<br>ne sont pas jolis. |

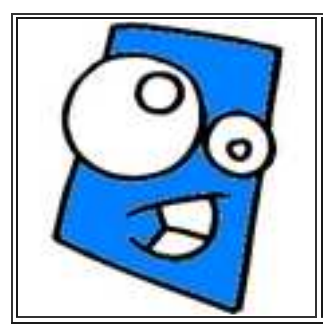

De ma façon (c'est à dire, en grand format et redimentionné en plus petit) les contours sont jolis et l'intérieur est pas mal non plus ;)

Continuons héhé!..

Validez le texte dans le haut de votre projet(clique droit) car on va dessiner un corps.

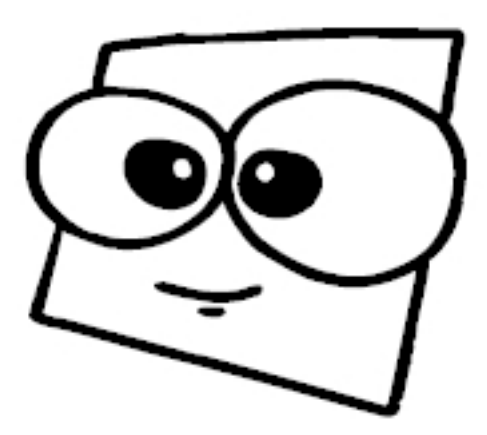

On va lui dessiner un corps avec l'outil ligne

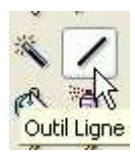

Épaisseur 4, opacité 100. lisser

| 4      | ~> |
|--------|----|
| Opacit | té |
| 100    | 0  |

Évidemment on choisi la couleur du contour de notre tête, dans ce cas-ci noir. On dessine notre corps et on ajoute des petites touches ici et là selon notre imagination. *Truc: pour faire ce belles lignes droite, tenez la touche "majuscule" enfoncé en traçant votre ligne* 

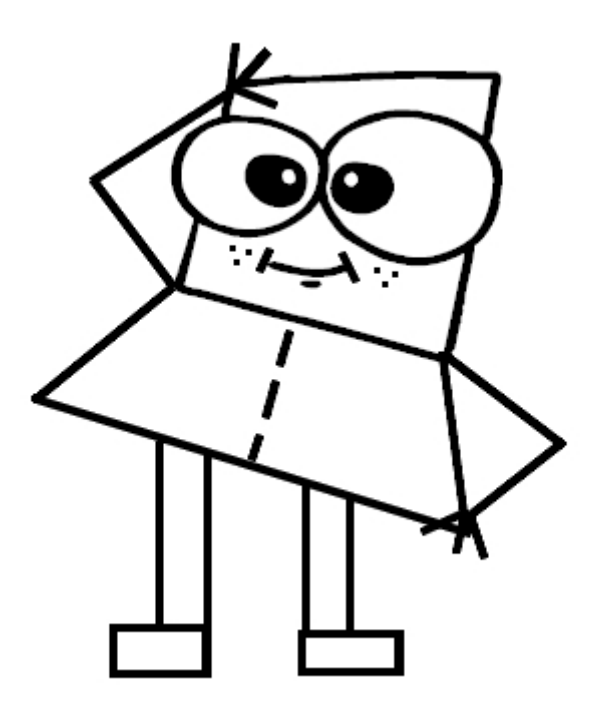

Notre dessin terminé, on colore en selectionnant chaque partie

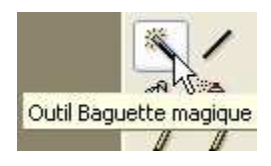

et en remplissant de la couleur désirée.

Un fois coloré, vous cliquez pour redimentionner(ou si vous préférez le laisser tel quel, vous pouvez ajouter du texte et le rendre transparent (explications plus bas)

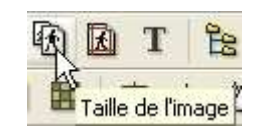

J'ai mis 200 à hauteur mais encore là, c'est à votre choix.Conserver les proportions,optimiser.

| 200        | 2 7               |   |
|------------|-------------------|---|
| Hauteur :  | • pixels          | ~ |
| 200        | <b>)</b> -        |   |
| Résolution |                   |   |
| 72,00      | ᅌ 🛛 pixels/pouces | ~ |

Ce qui va donner ceci:

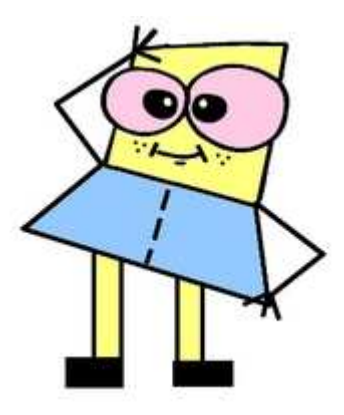

Il est temps d'ajouter votre texte (n'oubliez pas de remettre l'angle à 0 si vous désirez écrire horizontalement) J'ai choisi la police <u>Walt Disney</u>

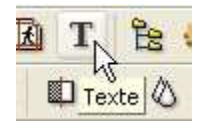

Vous pouvez maintenant rendre votre image transparente:

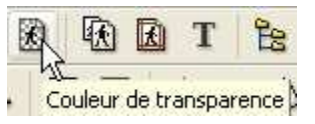

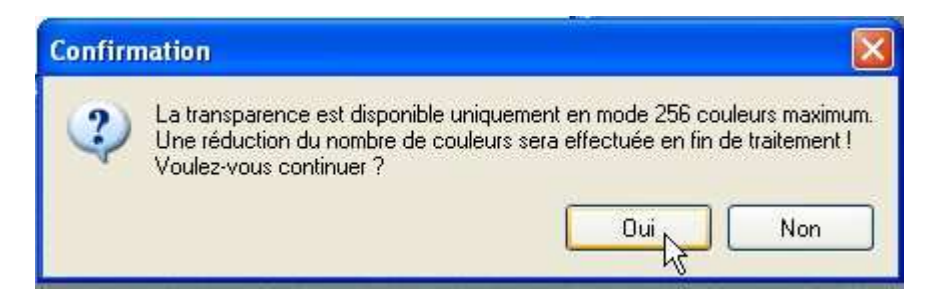

## Cliquez OUI

| ouleur de transpa<br>Couleur: | rence            | ×     |
|-------------------------------|------------------|-------|
| Tolérance : 30                | ан катан катан к |       |
| Aperçu                        |                  | nuler |

Cliquez ok.

Et voilà le résultat!

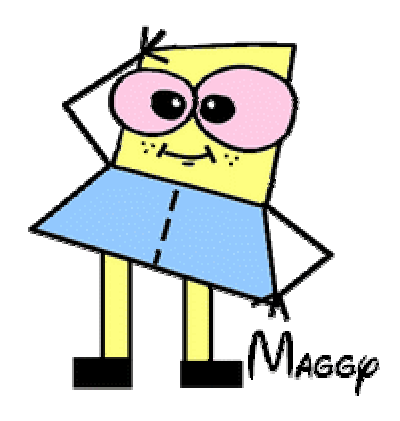

Voici d'autres exemples:

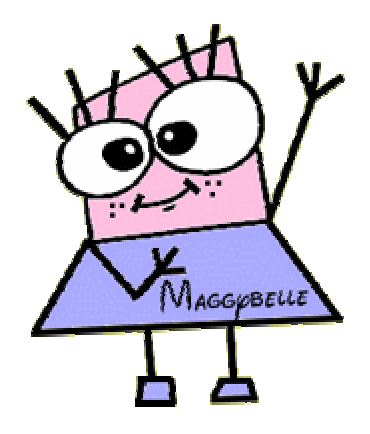

Même lettre "b" décoré autrement

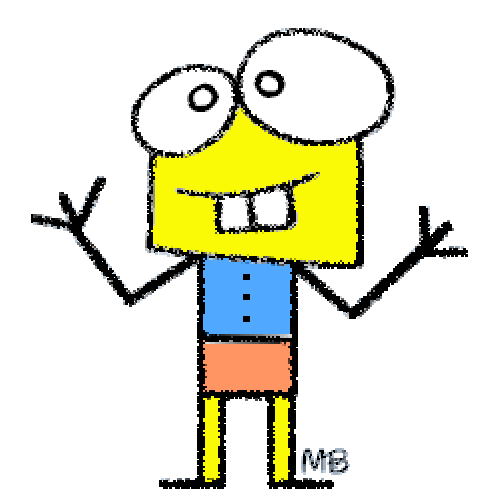

Ici j'ai selectionné le contour noir (+ la bouche) avec la baguette magique et j'ai appliqué le filtre diffusion pour donner un effet de crayon de cire (filtre, esthétique, diffusion)

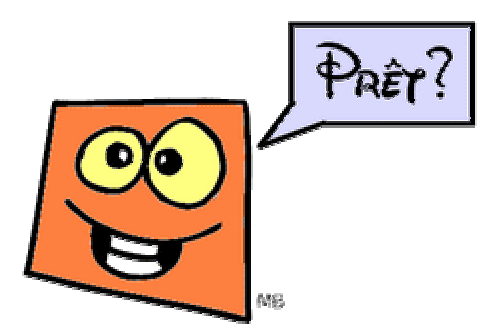

Ajout d'une petite bulle que j'ai dessiné (outil ligne)

\_\_\_\_\_

Voilà!Amusez-vous bien!

Maggybelle xxxx